## Comment accéder aux ressources partagées sur un système Windows Millenium

Pour accéder aux dossiers partagés sur un système Windows Millenium vous devez double cliquer sur l'icône « *Favoris réseau* » présente sur votre bureau, puis double cliquer directement sur « *Tout le réseau* ».

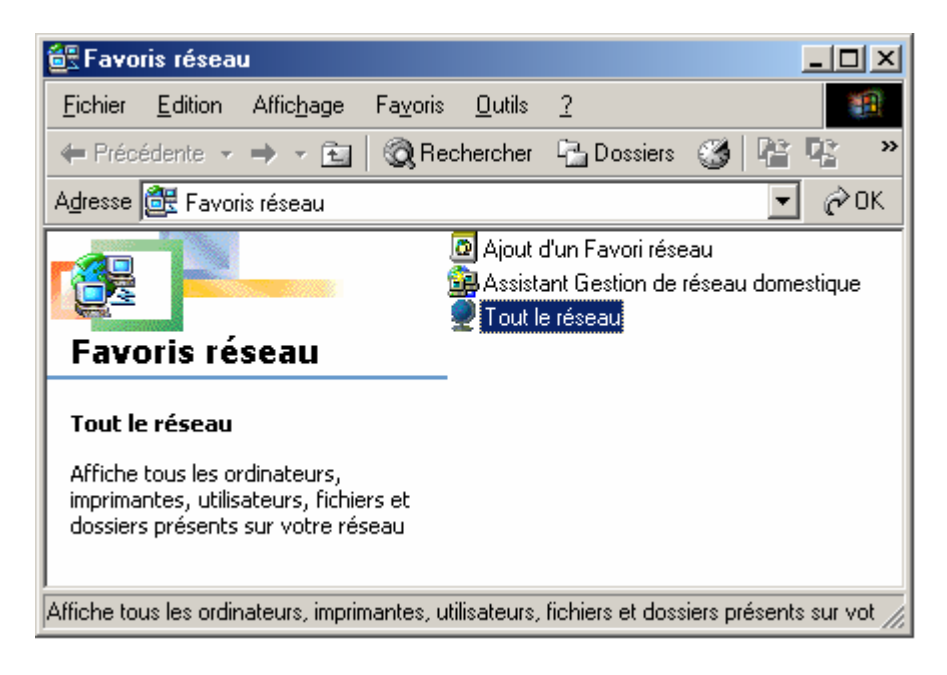

Ici vous trouverez tous les ordinateurs actuellement connectés à votre réseau. Pour cela, il est important que tous les ordinateurs connectés au réseau soient configurés dans le même groupe de travail.

| 🔮 Tout le réseau                                                                            |        |
|---------------------------------------------------------------------------------------------|--------|
| <u>F</u> ichier <u>E</u> dition Affic <u>h</u> age Fa <u>v</u> oris <u>O</u> utils <u>?</u> |        |
| 🗢 Précédente 🔹 🤿 👻 🔯 Rechercher 🖓 Dossiers 🧭 🎬 🧏 🗙 🖍                                        |        |
| Adresse 👮 Tout le réseau                                                                    | 🗾 🔗 ОК |
| Tout le réseau                                                                              |        |
| Guillemot                                                                                   |        |
| 1 objet(s) sélectionnés                                                                     | 1.     |

Enfin, double cliquez sur l'ordinateur stockant les ressources partagées que vous voulez accéder. Vous pourrez alors visualiser et naviguer dans ses répertoires au travers de votre réseau !

Une solution plus directe pour accéder aux dossiers partagés d'un ordinateur de votre réseau est de cliquer sur « *Démarrer/ Exécuter* » de taper «\\nom\_de\_votre\_ordinateur » puis cliquer sur « *OK* ».

| Exécuter         |                                                                                                    | ? × |
|------------------|----------------------------------------------------------------------------------------------------|-----|
|                  | Entrez le nom d'un programme, dossier, document ou d'<br>ressource Internet, et Windows l'ouvrira pour vous. | une |
| <u>O</u> uvrir : | \\Mon ordinateur                                                                                             | -   |
|                  | OK Annuler <u>P</u> arcourir                                                                                 |     |

Pour savoir comment identifier le groupe de travail et le nom de l'ordinateur utilisés, reportez-vous à la FAQ « *Comment connaître et changer le nom de mon ordinateur et le nom de mon groupe de travail* » correspondant à votre système d'exploitation.